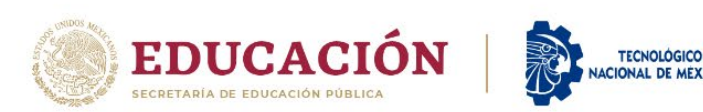

## CONVOCATORIA PARA ASPIRANTES A INGRESAR AL SEMESTRE AGOSTO - DICIEMBRE 2023

El Tecnológico Nacional de México a través del Instituto Tecnológico de Mexicali convoca a los aspirantes a ingresar en esta institución a través de Examen de admisión en línea.

## Costo de ficha: \$950 Costo de inscripción: \$4000 Costo de curso propedéutico: \$500

| Carrera                                | Turno                  |
|----------------------------------------|------------------------|
| Contador Público                       | Matutino               |
| Ingeniería Mecatrónica                 | Matutino<br>Vespertino |
| Ingeniería Mecánica                    | Matutino<br>Vespertino |
| Ingeniería Eléctrica                   | Matutino               |
| Ingeniería en Sistemas Computacionales | Matutino<br>Vespertino |
| Ingeniería Industrial                  | Matutino<br>Vespertino |
| Ingeniería Electrónica                 | Matutino               |
| Ingeniería Energías Renovables         | Matutino               |
| Ingeniería Logística                   | Matutino               |
| Ingeniería Gestión Empresarial         | Matutino               |
| Ingeniería Química                     | Matutino               |

**INFORMES:** Departamento de Desarrollo Académico a través del correo electrónico: <u>admisiones@itmexicali.edu.mx</u>

Es importante que el aspirante lea y comprenda todos los pasos indicados en la presente convocatoria para que logre llevar a cabo el proceso de admisión satisfactoriamente.

Módulo de atención a aspirantes (Edificio V)

Sábados: 10:00 - 18:00 horas Domingos: 10:00 - 18:00 horas

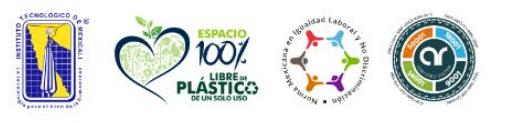

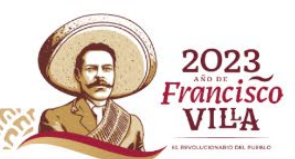

2023

rancisco VIĽA

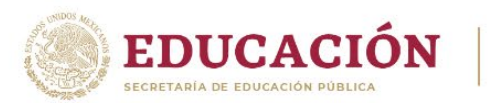

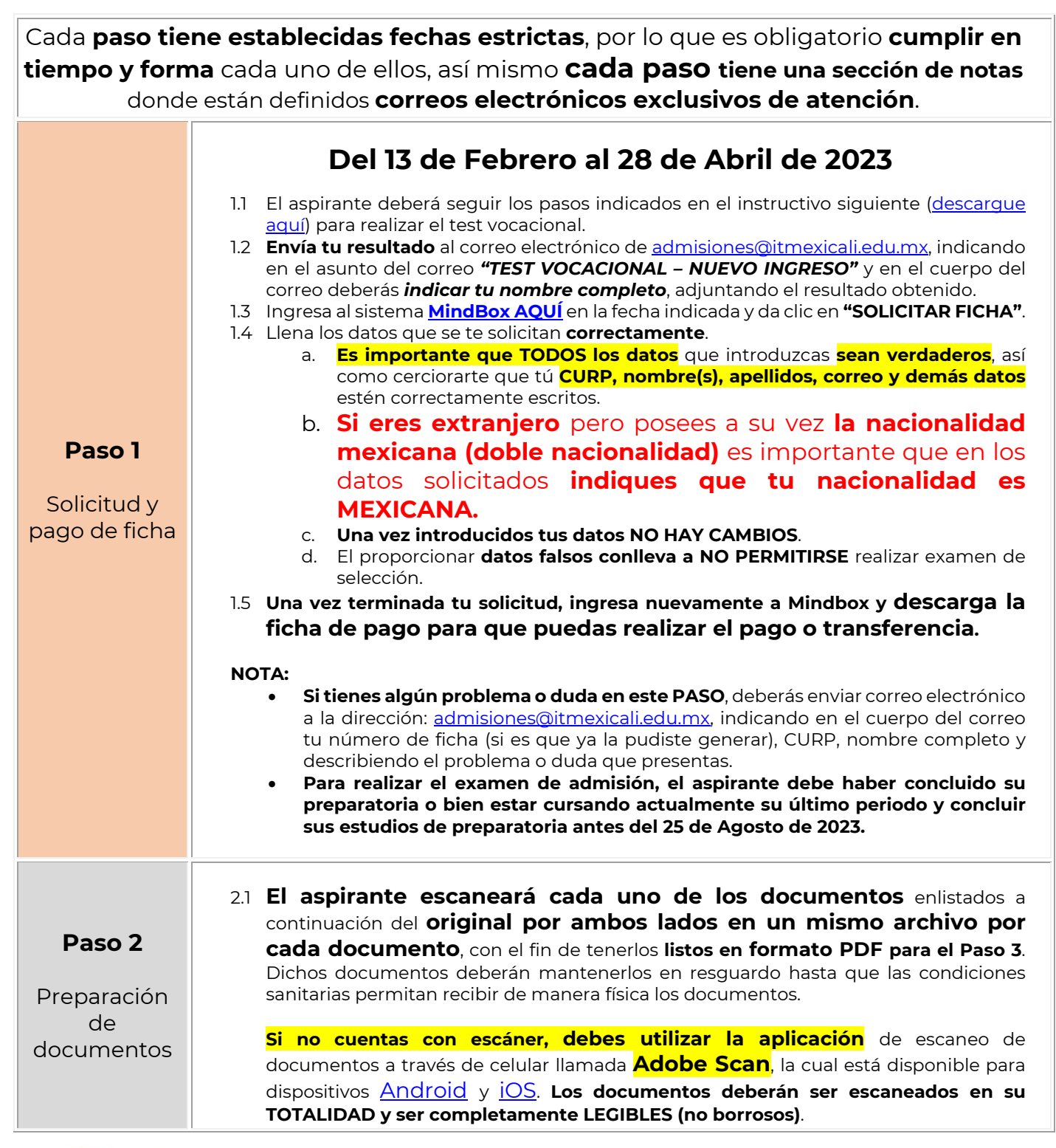

TECNOLÓGICO

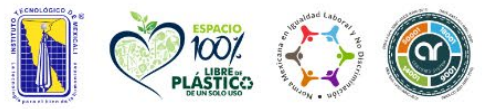

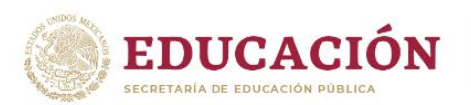

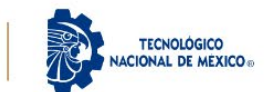

- a. Acta de nacimiento (fecha de expedición NO MAYOR a 4 años).
  - i. Genera tu acta de nacimiento digital ingresando a través del portal de gobierno (<u>https://www.gob.mx/ActaNacimiento/</u>). NO IMPRIMIR Y ESCANEAR, solo subir el documento PDF generado.
  - ii. En caso de ser extranjero (NO POSEER LA DOBLE NACIONALIDAD), presentar escanear el acta apostillada o bien legalizada según le aplique.
- b. CURP (fecha de expedición NO MAYOR a 3 meses).
  - i. Puede obtener su CURP ingresando al portal de gobierno (<u>https://www.gob.mx/curp/</u>) y descargarla de manera gratuita en formato PDF. NO IMPRIMIR Y ESCANEAR, solo subir el documento PDF generado.
- c. Certificado de preparatoria.
  - SOLO EN CASO QUE EL ASPIRANTE ESTE POR CONCLUIR SUS ESTUDIOS (es decir que este cursando su último periodo), deberá subir una constancia que indique que está cursando su último periodo de estudios, así como también un kardex, o bien una constancia de terminación (EL ASPIRANTE NO DEBE ADEUDAR NINGUNA MATERIA AL MOMENTO DE LA INSCRIPCIÓN SI ES SELECCIONADO). Si el aspirante cuenta con su certificado pero este PRESENTA TACHADURAS, ENMENDADURAS O BIEN SE ENCUENTRE MANCHADO O NO CUENTE CON ESTE, deberá solicitar un duplicado en su preparatoria de origen para poder continuar con el proceso.
  - ii. En caso de haber cursado el bachillerato en el extranjero, subir la Resolución de Revalidación de Estudios, así como adjuntar en el mismo archivo el certificado de preparatoria extranjero traducido al español por perito oficial (listado de peritos oficiales) y el certificado original. Si aún no la tramitas, debes realizarlo siguiendo las indicaciones que se encuentran en la siguiente liga.
- d. Forma Migratoria Múltiple FMM (en caso de ser extranjero y no poseer nacionalidad mexicana) o bien visa de estudiante.
- e. Constancia de vigencia de derechos (IMSS).
  - Para generar dicha constancia el aspirante ingresará al portal del IMSS a través de la <u>siguiente liga</u>, y seguirá las indicaciones para generarla. El documento generado será un formato en PDF semejante al que a continuación se <u>puede ver en esta liga</u>. NO IMPRIMIR Y ESCANEAR, solo subir el documento PDF generado.
    - Si el sistema del IMSS no le permite asignar un número de seguro social, el aspirante deberá <u>acudir a la subdelegación del IMSS</u> y presentar los siguientes documentos para que pueda generar dicho formato:
      - a. Acta de nacimiento en original.
      - b. Identificación oficial vigente (original).
        - i. En caso de que el aspirante sea menor de edad deberá presentar una constancia de estudios con fotografía o credencial escolar vigente.

2023

'rancisco VILA

- c. CURP impresa (<u>https://www.gob.mx/curp/</u>).
- d. Comprobante de domicilio.

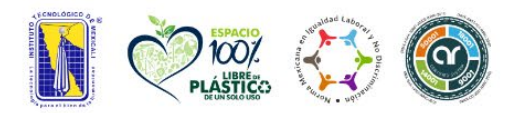

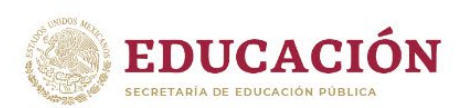

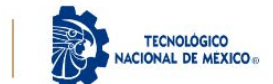

|               | f. El aspirante deberá tomarse una <b>fotografía</b> con un celular, dicha fotografía<br>deberá almacenarse en <b>formato PNG O JPG (JPEG),</b> con las siguientes                                                                                                    |
|---------------|----------------------------------------------------------------------------------------------------|
|               | i. Deberá tomarse la fotografía de tal manera que obtenga un resultado<br>semejante al que a continuación puede ver a través de la <u>siguiente liga</u> .<br>ii. Fondo claro.                                                                                                    |
|               | iii. Especificaciones para fotografías de hombres: <b>camisa blanca o clara,</b><br><b>bigote y barba recortada en caso de poseer</b> .                                                                                                    |
|               | <ul> <li>iv. Especificaciones para fotografías de mujeres: blusa blanca o clara, aretes<br/>pequeños (en caso que desee), maquillaje discreto, frente y oídos<br/>descubiertos.</li> </ul>                                                                                                    |
|               | ΝΟΤΑ:                                                                                                    |
|               | <ul> <li>NO IMPRIMIR Y ESCANEAR aquellos documentos que son generados digitalmente, es decir: constancia de vigencia de derechos, CURP y acta de nacimiento, ya que dichos documentos son generados en formato PDF.</li> <li>Si tienes algún problema o duda en este PASO, deberás enviar correo electrónico a la dirección: aspirantes@itmexicali.edu.mx, indicando en el cuerpo del correo tu número de ficha, CURP, nombre completo y describiendo el problema o duda que presentas.</li> </ul> |
|               | Del 20 de Febrero al 4 de Mayo de 2023                                                                                                    |
|               | SI Y SOLO SI el aspirante ha cumplido con el Paso 1 completamente, podrá                                                                                                    |
|               | continuar con este paso, <b>una vez transcurrido 6 días hábiles</b> (días hábiles de Lunes                                                                                                    |
|               | a Viernes)                                                                                                    |
|               | 31. El aspirante deberá ingresar a la siguiente liga: http://aspirantes.itmevicali.edu.my                                                                                                    |
|               | para subir los documentos digitalizados que se especifican en la <b>Paso 2</b> .                                                                                                    |
|               | a. Se debe acceder a través de una computadora de escritorio                                                                                                    |
|               | o laptop, utilizando el navegador Chrome (de preferencia en modo                                                                                                    |
| Daca 7        | incógnito), para visualizar ciertas opciones del sistema.                                                                                                    |
| Paso 5        | 3.2 Al Ingresar a la liga, el sistema solicitara que se inicie sesion con la CURP y numero de ficha (es el número de solicitud obtenido en el <b>Paso 1</b> )                                                                                                    |
| Carga do      | 3.3 El aspirante deberá seguir las indicaciones del sistema y subir cada uno de los                                                                                                    |
| documentos    | documentos solicitados cumpliendo con las especificaciones del Paso 2.                                                                                                    |
| digitalizados | a. Todos los documentos deberán estar en formato PDF para que puedan                                                                                                    |
| aightail2aaos | 3.4 Es obligatorio que TODOS los documentos solicitados sean cargados para permitir                                                                                                    |
|               | al aspirante finalizar el proceso de carga para continuar con la validación por parte                                                                                                    |
|               | de los revisores.                                                                                                    |
|               | 3.5 El aspirante depera estar al pendiente del correo que proporciono al realizar el Paso                                                                                                    |
|               | través del sistema el cual indica el estatus de cada documento.                                                                                                    |
|               | a. Si algún documento fue rechazado por parte del revisor, deberá atenderse                                                                                                    |
|               | la observación indicada de manera inmediata subiendo el documento                                                                                                    |
|               | b. Cada vez que el revisor rechaza algún documento el sistema envía una                                                                                                    |
|               | notificación al correo electrónico registrado en el <b>Paso 1</b> , con la observación que el revisor indica.                                                                                                    |

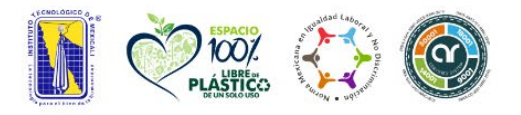

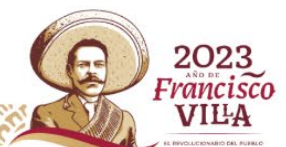

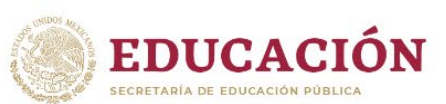

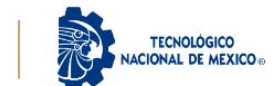

|                                                              | <ul> <li>c. Es importante ser paciente y esperar hasta que el revisor evalué los documentos, cuyo proceso pueden tomar entre l a 3 días hábiles.</li> <li>d. Si el aspirante no cuenta con todos los documentos aceptados, no podrá continuar con el siguiente paso.</li> <li>NOTA: <ul> <li>Si tienes problemas para ingresar a la plataforma donde se realizara la carga de documentos, puedes enviar correo electrónico a la dirección: aspirantes@itmexicali.edu.mx, indicando en el asunto del correo "CARGA DE DOCUMENTOS – PROBLEMA" y cuerpo del correo tu número de ficha, CURP, nombre completo y describiendo el problema que presentas.</li> <li>Si tienes dudas con alguna de la documentación, podrás consultarlo al ingresar al sistema (http://aspirantes.itmexicali.edu.mx/), en la opción de Subir documentos. Recuerda siempre indicar tu número de ficha, CURP y nombre completo al solicitar apoyo.</li> </ul> </li> </ul> |
|--------------------------------------------------------------|----------------------------------------------------------------------------------------------------|
| <b>Paso 4</b><br>Examen de<br>prueba<br>y Guía de<br>Estudio | <ul> <li>5 de Junio de 2023</li> <li>4.1 Consulta las instrucciones en la página oficial de la institución:<br/><u>www.itmexicali.edu.mx</u></li> <li>4.2 Consulta la guía de estudio en la siguiente liga: <u>Guía de Examen</u></li> <li>NOTA: <ul> <li>Si tienes algún problema o duda en este PASO, deberás enviar correo electrónico a la dirección: <u>admisiones@itmexicali.edu.mx</u>, indicando en el cuerpo del correo tu número de ficha, CURP, nombre completo y describiendo el problema o duda que presentas.</li> </ul></li></ul>                                                                                                    |
| <b>Paso 5</b><br>Presentación<br>del Examen                  | <ul> <li>9 de Junio de 2023</li> <li>5.1 El aspirante deberá conectarse a las 8:45 AM desde una computadora con cámara.</li> <li>5.2 Examen inicia a las 9:00 AM.</li> <li>NOTA: <ul> <li>Si tienes algún problema o duda en este PASO, deberás enviar correo electrónico a la dirección: admisiones@itmexicali.edu.mx, indicando en el cuerpo del correo tu número de ficha, CURP, nombre completo y describiendo el problema o duda que presentas.</li> <li>El examen inicia a las 9:00 AM, por lo que debe estar conectado 15 minutos antes.</li> </ul> </li> </ul>                                                                                                    |
| <b>Paso 6</b><br>Consulta los<br>resultados                  | <ul> <li>16 de Junio de 2023</li> <li>6.1 El aspirante podrá ingresar a la siguiente liga a través de:<br/><u>http://www.itmexicali.edu.mx/aceptados/</u>.</li> <li>6.2 Consulta la lista de aceptados.</li> <li>6.3 Si fuiste aceptado, felicidades, puedes continuar con el Paso 7.</li> </ul>                                                                                                    |

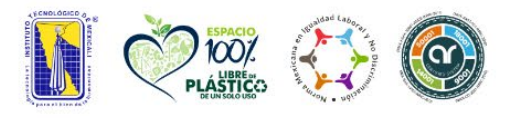

89155 St. 135

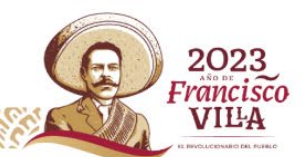

2023 Francisco VILLA

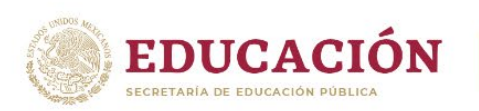

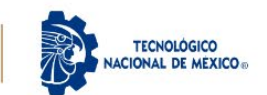

|                                           | <ul> <li>NOTA:</li> <li>Si tienes algún problema o duda en este PASO, deberás enviar correo electrónico<br/>a la dirección: <u>admisiones@itmexicali.edu.mx</u>, indicando en el cuerpo del correo tu<br/>número de ficha, CURP, nombre completo y describiendo el problema o duda<br/>que presentas.</li> </ul>                                                                                                    |
|-------------------------------------------|----------------------------------------------------------------------------------------------------|
|                                           | 7.1 El aspirante escaneará cada uno de los documentos enlistados a continuación del original por ambos lados en un mismo archivo por cada documento, con el fin de tener listos cada uno de ellos en formato PDF para subirlos en las indicaciones del Paso 8. Dichos documentos deberán mantenerlos en resguardo hasta la fecha indicada para ser presentados de manera física y en original como se indica en el Paso 14.                                                                                                    |
| Paso 7<br>Preparación<br>de<br>documentos | <ul> <li>a. Certificado de preparatoria (este requisito es solo para aquellos aspirantes que NO cargaron en el Paso 3 el Certificado de preparatoria, el aspirante deberá descargar el siguiente formato, el cual es una carta compromiso. Dicho formato deberá imprimirlo, llenarlo y firmarlo con su puño y letra para posteriormente escanearlo y guardar el documento en formato PDF en sustitución del certificado solo si no lo posee (SOLO EN CASO QUE EL ASPIRANTE ESTE POR CONCLUIR SUS ESTUDIOS, es decir que este cursando su último periodo), además adjuntar en el mismo archivo una constancia que indique que está cursando su último periodo de estudios, así como también un kardex, o bien una constancia de terminación.</li> <li>ii. En caso de haber cursado el bachillerato en extranjero, subir la Resolución de Revalidación de Estudios y el certificado de estudios extranjero, así como adjuntar en el mismo archivo el certificado de preparatoria (listado de preitos oficiales) y el certificado original. Si aún no la tramitas, debes realizarlo siguiendo las indicaciones que se encuentran en la siguiente liga.</li> <li>b. Solicitud de inscripción.</li> <li>i. En aspirante descargará el formato de solicitud aquí, lo imprimirá y llenará con su puño y letra, para posteriormente escanearlo y guardarlo en formato PDF.</li> <li>NOTA:</li> </ul> |
|                                           | <ul> <li>Si no cuentas con escáner, deberás utilizar la aplicación de escaneo de<br/>documentos a través de celular llamada Adobe Scan, que está disponible para<br/>dispositivos <u>Android</u> y <u>iOS</u>. Los documentos deberán ser escaneados en su<br/>totalidad y ser completamente legibles (no borrosos).</li> </ul>                                                                                                    |

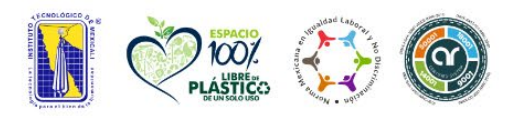

Av. Tecnológico S/N Col. Elías Calles C.P. 21376, Mexicali, B.C. Tel. 686 580 49 80 al 84 e-mail: direccion@itmexicali.edu.mx **tecnm.mx** | **itmexicali.edu.mx** 

19155 - 1928 - 1928

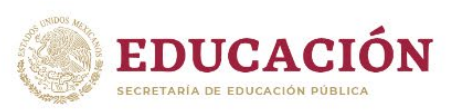

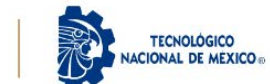

|               | Del 19 al 22 de Junio de 2023                                                                                                    |
|---------------|----------------------------------------------------------------------------------------------------|
|               | 8.1 El aspirante aceptado, deberá ingresar a la siguiente liga:<br><u>http://aspirantes.itmexicali.edu.mx</u> , para <b>subir los documentos digitalizados</b><br><b>correspondientes al Paso 8</b> .             |
|               | a. Se debe acceder a través de una computadora de escritorio                                                                                                    |
|               | o laptop, utilizando el navegador Chrome (de preferencia en modo                                                                                                    |
|               | Incógnito), para visualizar ciertas opciones del sistema.<br>8.2. Al ingresar a la liga, el sistema colicitará que se inicio seción con la CUDD y púmero de                                                       |
|               | ficha del aspirante aceptado.                                                                                                    |
|               | 8.3 El aspirante aceptado, deberá seguir las indicaciones del sistema y cargara cada uno                                                                                                    |
|               | de los documentos solicitados.                                                                                                    |
|               | a. Todos los documentos deberán estar en formato PDF.                                                                                                    |
|               | aspirante <b>finalizar el proceso de carga</b> para continuar con la <b>validación por parte de</b>                                                                                                    |
|               | los revisores.                                                                                                    |
| Paso 8        | 8.5 El aspirante deberá estar al pendiente del correo que proporcionó al realizar el <b>Paso I</b> ,<br>así como consultar periódicamente el estatus de cada uno de los documentos a través<br>del mismo sistema. |
| Carga de      | a. Si algún documento no fue validado, deberá atenderse la observación indicada                                                                                                    |
| documentos    | de manera inmediata a través del mismo sistema y subirse nuevamente el                                                                                                    |
| dıgıtalızados | documento para ser nuevamente validado por el revisor.<br>8.6. Si el estatus de todos los decumentos es <b>"ACERTADO"</b> el espirante podrá continuar.                                                           |
|               | con las indicaciones del <b>Paso 10</b> .                                                                                                    |
|               | a. Si algún documento es rechazado, deberá ser corregido y                                                                                                    |
|               | cargado nuevamente al sistema, ya que <b>para continuar al paso</b>                                                                                                    |
|               | siguiente es necesario que toda la documentación haya sido                                                                                                    |
|               | aceptada.                                                                                                    |
|               | ΝΟΤΔ·                                                                                                    |
|               | <ul> <li>Si tienes problemas para ingresar a la plataforma donde se realizara la carga de</li> </ul>                                                                                                    |
|               | documentos, puedes enviar correo electrónico a la dirección:                                                                                                    |
|               | aspirantes@itmexicali.edu.mx, indicando en el cuerpo del correo tu número de ficha,                                                                                                    |
|               | CURP, nombre completo y describiendo el problema que presentas.                                                                                                    |
|               | asignado vía correo electrónico, el cual podrás consultarlo al ingresar al sistema                                                                                                    |
|               | (http://aspirantes.itmexicali.edu.mx/), en la opción de <b>Revisor asignado</b> . Recuerda                                                                                                    |
|               | siempre indicar tu número de ficha, CURP y nombre completo al solicitar apoyo.                                                                                                    |
|               |                                                                                                    |
|               | Del 26 al 28 de Junio de 2023                                                                                                    |
| Paso 9        | 9.1 Para realizar el pago de inscripción, deberás ingresar a la siguiente liga:                                                                                                    |
|               | http://www.itmexicali.edu.mx/pagos/                                                                                                    |
| Pago de       | a. Para aquellos aspirantes que deseen tramitar la exención de pago por ser hijos                                                                                                    |
| inscripción   | de trabajadores u nomologados al SNTE, deberan <u>descargar la solicitud aqui</u> y<br>enviar del <b>19 al 21 de Junio de 2023</b> los siguientes documentos escapeados al                                        |
|               | correo electrónico <u>homologado</u> s@itmexicali.edu.mx, indicando en el asunto                                                                                                    |
|               | del correo "EXCENCION DE PAGO – NUEVO INGRESO", y en el cuerpo del                                                                                                    |

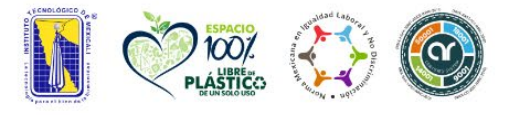

89155 St. 135

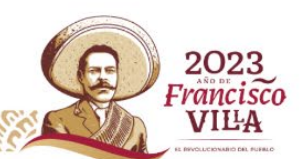

2023 Francisco VILLA

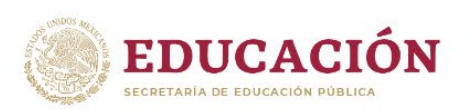

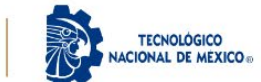

|               | correo indicar su número de ficha, nombre completo y carrera en la que fueron<br>aceptados                                                             |
|---------------|----------------------------------------------------------------------------------------------------|
|               | i. Último comprobante de pago del trabajador (recibo de nómina).                                                                                       |
|               | ii. Solicitud de exención de pago lleno y firmado con su puño y letra.<br>b Una vez validados los documentos el aspirante podrá generar recibo de pago |
|               | del seguro de vida a través de la liga <u>http://www.itmexicali.edu.mx/pagos/</u> , <b>los</b>                                                         |
|               | días del 26 al 28 de Junio de 2023.                                                                                                    |
|               | notificar a través del mismo medio (correo electrónico).                                                                                               |
|               | 9.2 Deberás ingresar tu número de ficha para generar la línea de pago, el cual puedes                                                                  |
|               | consultar en la lista de aceptados del <b>Paso 7</b> .<br>93. Pealiza el pago en sucursal bancaria o bien vía transferencia electrónica siguiendo las  |
|               | indicaciones que se muestran en la línea de pago.                                                                                                    |
|               | 9.4 Guarda el recibo de pago para alguna futura aclaración, o bien tu comprobante de                                                                   |
|               | transferencia electronica.                                                                                                    |
|               |                                                                                                    |
|               | <ul> <li>NOTA:</li> <li>Si tienes problemas con la generación de tu línea de pago, puedes enviar correo a</li> </ul>                                   |
|               | tesoreria@itmexicali.edu.mx, donde te brindarán apoyo. Recuerda indicar tu número                                                                      |
|               | de ficha, nombre completo y carrera en la que fuiste aceptado.                                                                                         |
|               | Dol 7 ol 25 do Agosto do 2027                                                                                                    |
|               | Dei 7 al 25 de Agosto de 2025                                                                                                    |
|               | 10.1 El aspirante consultará el aula, y horario asignado de acuerdo al grupo que haya                                                                  |
| Paso 10       | https://bit.ly/3DnblEM                                                                                                    |
|               | 10.2 Presentarse del 7 al 25 de Agosto de 2023 al curso propedéutico es obligatorio.                                                                   |
| Curso         | NOTA:                                                                                                    |
| Propedéutico  | • Si tienes dudas o problemas con este paso, te pedimos enviar correo a:                                                                               |
|               | <b>PROPEDEUTICO – NUEVO INGRESO"</b> y en el cuerpo del correo indicar tu <b>nombre</b>                                                                |
|               | <b>completo, numero de ficha, carrera y grupo asignado</b> , así como indicar tu problema                                                              |
|               | o duda.                                                                                                    |
| Paso 11       |                                                                                                    |
|               | Del 21 al 25 de Agosto de 2023                                                                                                    |
| Accesos al    | 11.1 Una vez que los documentos fueron validados y aceptados, así como el pago de                                                                      |
| Gestión       | inscripción fue reflejado en sistema, <b>deberá ingresar a</b>                                                                                         |
| Escolar       | control".                                                                                                    |
| (MindBox) y   | a. Se debe acceder a través de una computadora de escritorio o laptop,                                                                                 |
| correo        | visualizar ciertas opciones del sistema.                                                                                                    |
| institucional | 11.2 Al ingresar a la opción mencionada, el estudiante podrá consultar distintos datos que                                                             |
|               | serviran para iniciar tus estudios en el Instituto Tecnológico de Mexicali:                                                                            |

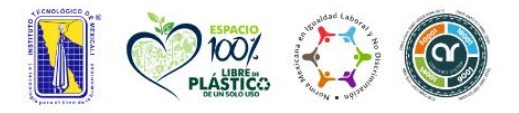

Av. Tecnológico S/N Col. Elías Calles C.P. 21376, Mexicali, B.C. Tel. 686 580 49 80 al 84 e-mail: direccion@itmexicali.edu.mx **tecnm.mx** | **itmexicali.edu.mx** 

SU 255

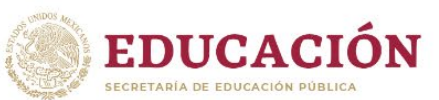

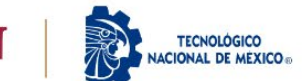

|                                                                | <ul> <li>a. Número de control: este número te identificará como estudiante del Instituto<br/>Tecnológico de Mexicali a lo largo de tu carrera, el cual te servirá para realizar<br/>trámites como constancias, boletas, pago de reinscripción, entre otros.</li> <li>b. Usuario y contraseña – MindBox: estos datos te permitirán acceder al <u>Sistema</u><br/>de <u>Gestión Escolar</u> (MindBox), al cual podrás ingresar y consultar tus horarios<br/>de materias, así como los nombres de profesores asignados, temarios de cada<br/>materia y bibliografía a utilizar.</li> <li>c. Usuario y contraseña – Correo institucional: estos datos te permitirán<br/>acceder a la cuenta de correo institucional, el cual será el medio de<br/>comunicación inicial con cada uno de los maestros de las materias a cursar<br/>durante el ler. Semestre.</li> </ul> |
|----------------------------------------------------------------|----------------------------------------------------------------------------------------------------|
|                                                                | <ul> <li>NOTA:</li> <li>Si ya realizaste el pago y este aún se encuentra en estatus de "PENDIENTE" en el sistema de aspirantes en la opción de "Pago", te pedimos enviar correo a: <u>tesoreria@itmexicali.edu.mx</u> y <u>aspirantes@itmexicali.edu.mx</u>, indicando en el asunto del correo "PAGO NO REFLEJADO – NUEVO INGRESO" y en el cuerpo del correo indicar tu nombre completo, numero de ficha y adjuntar imagen o fotografía del comprobante de pago para revisar tu caso.</li> </ul>                                                                                                    |
| <b>Paso 12</b><br>Inicio de<br>clases                          | <ul> <li>28 de Agosto de 2023</li> <li>12.1 Es importante que el estudiante se presente en las aulas y horarios asignados, cuya información la puede consultar en el sistema Mindbox, datos que le fueron proporcionados en el paso anterior.</li> <li>12.2 El estudiante deberá estar al pendiente de cualquier aviso o cambio a través de la página oficial del <u>Tecnológico de Mexicali</u>, o bien a través del <u>Facebook del TecNM</u> campus Mexicali.</li> </ul>                                                                                                    |
| <b>Paso 13</b><br>Seguimiento –<br>Coordinación<br>de Tutorías | <ul> <li>Del 21 al 25 de Agosto de 2023</li> <li>13.1 El estudiante deberá ingresar al siguiente formulario, como parte del seguimiento de la coordinación de tutorías: <u>https://bit.ly/3S470tY</u></li> <li>13.2 El estudiante deberá proporcionar los datos de manera correcta, ya que no se permitirán futuros cambios.</li> <li>NOTA: <ul> <li>Si tienes algún problema o duda en este PASO, deberás enviar correo electrónico a la dirección: <u>tutoria@itmexicali.edu.mx</u>, indicando en el cuerpo del correo tu número de control, CURP, nombre completo y describiendo el problema o duda que presentas.</li> </ul> </li> </ul>                                                                                                    |
| Paso 14<br>Entrega de<br>documentos<br>en Ventanilla           | <b>Del 28 de Agosto al 15 de Septiembre de 2023</b><br>14.1 El estudiante recibirá un correo a su cuenta institucional, con las indicaciones de fecha<br>y hora, así como los documentos que deberá presentar en ventanilla de Servicios                                                                                                    |
|                                                                |                                                                                                    |

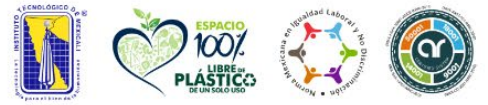

SU15500 128

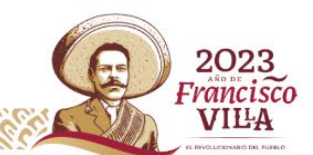

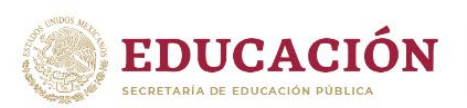

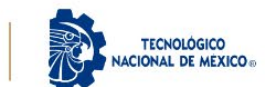

| de Servicios<br>Escolares (Edificio V) para la entrega de documentación en original (documentación en original (documentación en ori | DS     |
|----------------------------------------------------------------------------------------------------|--------|
|                                                                                                    |        |
| 14.2 Se enviarán notificaciones vía correo electrónico institucional previamente a dich                                                                                                    | as     |
| 16 3 El ostrudiante doberá estar atente a su suenta de correctional va que ser                                                                                                    | ~      |
| madia oficial de comunicación                                                                                                    |        |
|                                                                                                    |        |
| Así mismo ponemos a disposición de los interesados, los correos electrónicos para cac<br>una de las carreras mediante el cual podrán solicitar información a los coordinadores o<br>carrera, quienes podrán apoyarlos o bien orientarlos                                                                                                    | a<br>Ə |
|                                                                                                    |        |
| Contador Público                                                                                                    |        |
| o Coordinador de carrera:                                                                                                    |        |
| Saúl Martínez Cebreros                                                                                                    |        |
| <ul> <li>ccontabilidad@itmexicali.edu.mx</li> </ul>                                                                                                    |        |
| <ul> <li>Jeta del departamento Clencias Economico Administrativas:</li> </ul>                                                                                                    |        |
| Maria del socorro Barraza Perez                                                                                                    |        |
| <u>Ceal@it.mexicali.edu.mx</u>                                                                                                    |        |
| Ingenieria Electrica                                                                                                    |        |
| Adrián Guerrero Cabrora                                                                                                    |        |
|                                                                                                    |        |
|                                                                                                    |        |
| Boberto Espinoza Rodríguez                                                                                                    |        |
| electricaelectronica@imexicali.edu.mx                                                                                                    |        |
| Ingeniería Electrónica                                                                                                    |        |
| Medios de Ocordinadora de carrera:                                                                                                    |        |
| Miriam Rendón Rodríguez                                                                                                    |        |
| información                                                                                                    |        |
| o Jefe del departamento Eléctrica - Electrónica:                                                                                                    |        |
| Roberto Espinoza Rodríguez                                                                                                    |        |
| las carreras - <u>electricaelectronica@itmexicali.edu.mx</u>                                                                                                    |        |
| • Ingeniería en Energías Renovables                                                                                                    |        |
| o Coordinador de carrera:                                                                                                    |        |
| Adrian Guerrero Cabrera                                                                                                    |        |
|                                                                                                    |        |
| <ul> <li>Jere del departamento Electronica:</li> </ul>                                                                                                    |        |
| Roberto Espirioza Rodriguez                                                                                                    |        |
|                                                                                                    |        |
| Coordinadora de carrera:                                                                                                    |        |
|                                                                                                    |        |
| caestion@itmexicaliedu.mx                                                                                                    |        |
| <ul> <li>Jefa del departamento de Industrial:</li> </ul>                                                                                                    |        |
| Acela Castellón Barraza                                                                                                    |        |
| industrial@itmexicali.edu.mx                                                                                                    |        |
| Ingeniería Industrial                                                                                                    |        |
| <ul> <li>Coordinadora de carrera:</li> </ul>                                                                                                    |        |
| <ul> <li>Margarita Serrano Amarillas</li> </ul>                                                                                                    |        |
| <ul> <li><u>cindustrial@itmexicali.edu.mx</u></li> </ul>                                                                                                    |        |
| <ul> <li>Jefa del departamento de Industrial:</li> </ul>                                                                                                    |        |
| <ul> <li>Acela Castellón Barraza</li> </ul>                                                                                                    |        |
| <ul> <li>industrial@itmexicali.edu.mx</li> </ul>                                                                                                    |        |
| Ingeniería en Logística                                                                                                    |        |
| <ul> <li>Coordinador de carrera:</li> </ul>                                                                                                    |        |
| Marco Antonio Montano Avila                                                                                                    |        |

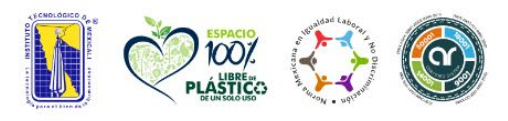

CIII'

SU15500 128

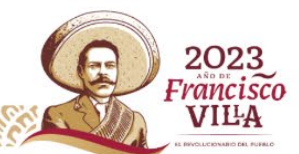

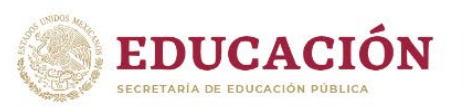

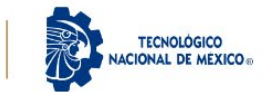

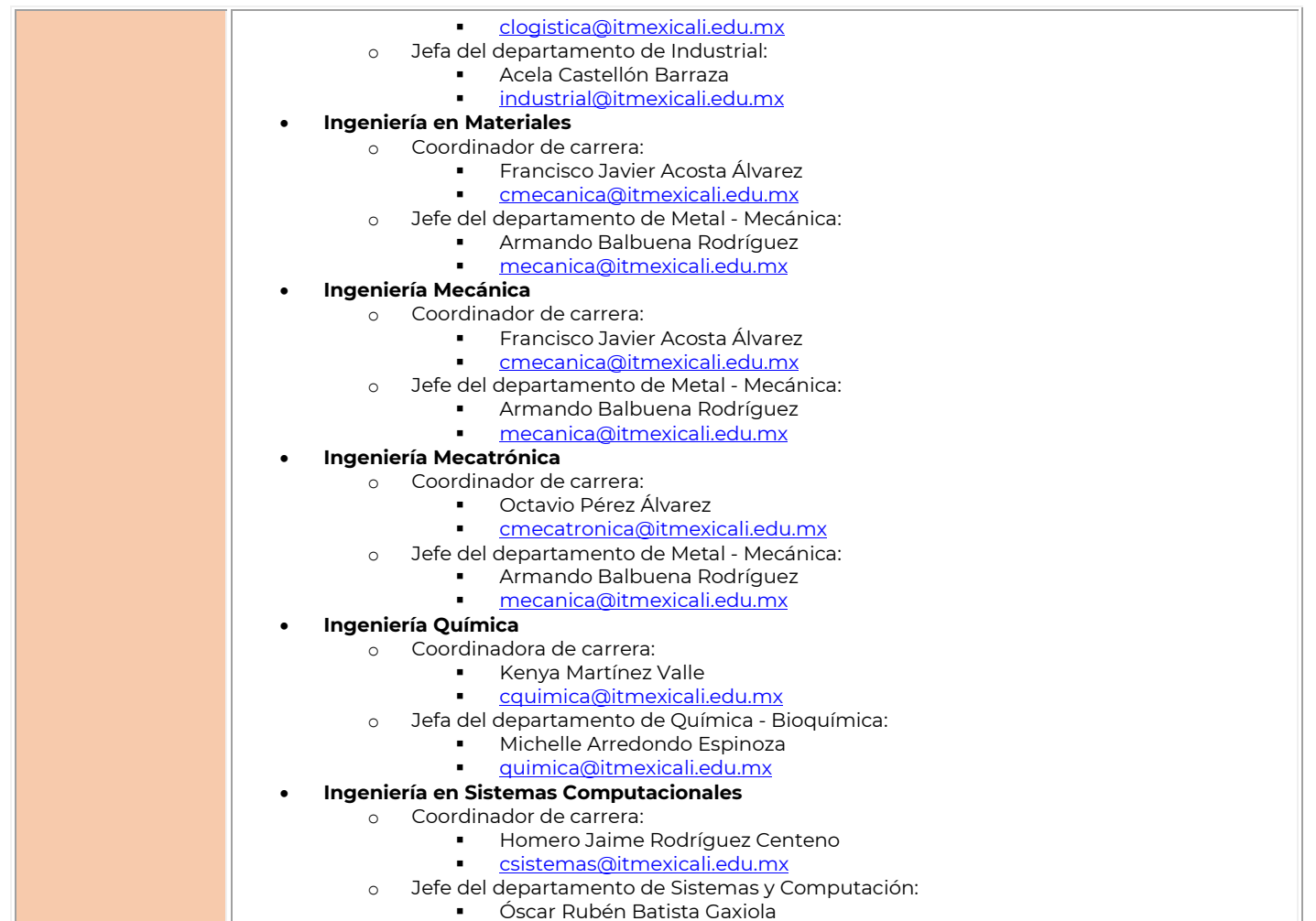

sistemas@itmexicali.edu.mx

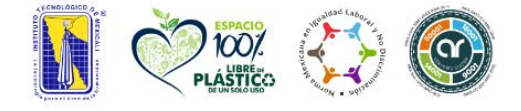

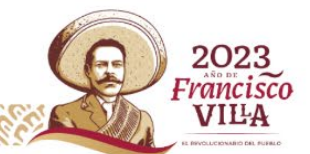